### **ETHP COLLABORATE**

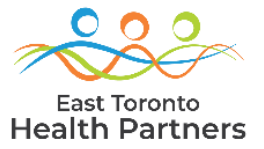

# ETHP Portal First Time Access Guide

### (Microsoft Authenticator Registration)

#### STEP 1: CLICK ON THE ETHP COLLABORATE LINK IN YOUR WELCOME EMAIL.

| -          |      |    |  |   |
|------------|------|----|--|---|
| <b>n</b> . |      |    |  |   |
| LИ         | 2.21 |    |  |   |
| -          | ~~~~ | ۰. |  | _ |

Welcome onboard! Your recent request for getting access to the 'ETHP Collaborate' Application is completed. You should now be able to access the application by clicking on the below link.

#### ETHP Collaborate App

Thanks, This is an auto generated email from ETHP Collaborate App.

#### STEP 2: ENTER YOUR EMAIL ADDRESS AND CLICK NEXT.

| Sign in                                     |
|---------------------------------------------|
| example@org.ca                              |
|                                             |
| Can't access your account?                  |
| Next                                        |
| Please contact itsupport@vha.ca if you need |

### **STEP 3: CLICK ON SEND CODE**

| Microsoft                            |                   |
|--------------------------------------|-------------------|
| example@org.ca                       |                   |
| Sign in                              |                   |
| We'll send a code to<br>sign you in. | example@org.ca to |
| Other ways to sign in                |                   |
|                                      | Send code         |

### STEP 4: CHECK YOUR EMAIL INBOX AND COPY THE SINGLE-USE CODE.

| You                             | ur single-use code                                                                                                    |
|---------------------------------|----------------------------------------------------------------------------------------------------|
|                                 | <ul> <li>Microsoft account team  www.microsoft.com </li> <li>From: account-security-noreply@accountprotection.microsoft.com</li> <li>To: pxample@org.ca</li> </ul> |
| Hi e                            | example@org.ca                                                                                                    |
| Wer                             | received your request for a single-use code to use with your Microsoft account.                                                                                    |
| Your                            | single-use code is: 241663                                                                                                    |
| If you                          | u didn't request this code, you can safely ignore this email. Someone else might have typed your email address by mistake.                                         |
| Than<br>The I<br>Priva<br>Micro | nks,<br>Microsoft account team<br>acy Statement: <u>https://go.microsoft.com/fwlink/?LinkId=521839</u><br>osoft Corporation, One Microsoft Way, Redmond, WA 98052  |

### STEP 5: ENTER/PASTE THE SINGLE-USE CODE AND CLICK SIGN IN

| Microsoft                                                          |         |
|--------------------------------------------------------------------|---------|
| $\leftarrow$ example@org.ca                                        |         |
| Enter code                                                         |         |
| We emailed a code to example@<br>Please enter the code to sign in. | Dorg.ca |
| 241663                                                             |         |
| Other ways to sign in                                              |         |
|                                                                    | Sign in |
|                                                                    |         |

### STEP 6: CLICK ACCEPT FOR REQUESTED PERMISSIONS.

| De                                | rmissions requested by:                                                                                                    |
|-----------------------------------|----------------------------------------------------------------------------------------------------|
| re                                | missions requested by.                                                                                                    |
| vha                               | A Home HealthCare<br>homehealthcare.onmicrosoft.com                                                                                                    |
| By a                              | accepting, you allow this organization to:                                                                                                    |
| $\sim$                            | Receive your profile data                                                                                                    |
| $\sim$                            | Collect and log your activity                                                                                                    |
| $\sim$                            | Use your profile data and activity data                                                                                                    |
| You<br>Hon<br>you<br>http<br>Lear | should only accept if you trust VHA Home HealthCare. VHA<br>he HealthCare has not provided links to their terms for<br>to review. You can update these permissions at<br>s://myaccount.microsoft.com/organizations.<br>n more |
|                                   |                                                                                                    |

### STEP 7: CLICK NEXT TO REGISTER MULTIFACTOR AUTHENTICATION.

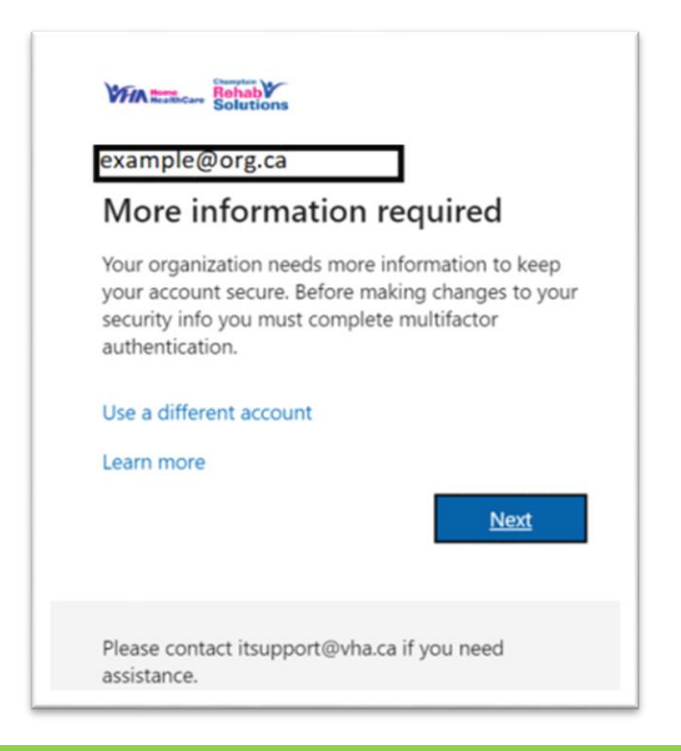

### STEP 8: CLICK ON "I WANT TO SET UP A DIFFERENT METHOD".

| Micros | oft Authenticator                                                                |
|--------|----------------------------------------------------------------------------------|
| 6      | Start by getting the app                                                         |
|        | On your phone, install the Microsoft Authenticator app. Download now             |
|        | After you install the Microsoft Authenticator app on your device, choose "Next". |
|        | I want to use a different authenticator app                                      |
|        | Next                                                                             |

### STEP 9: CHOOSE PHONE METHOD AND CLICK CONFIRM.

| 11101050 | IT Autrie    | nticator                            |                |
|----------|--------------|-------------------------------------|----------------|
| A        | Start by     | Choose a different method $\times$  |                |
| 8        | On your ph   | Which method would you like to use? | ad now         |
|          | After you in | Choose a method $\qquad \lor$       | choose "Next". |
|          | I want to us | Authenticator app                   |                |
|          |              | Phone                               | Next           |

### STEP 10: SELECT CANADA, ENTER YOUR MOBILE PHONE NUMBER AND CLICK NEXT.

| Phone                                                   |                                                                           |
|---------------------------------------------------------|---------------------------------------------------------------------------|
| You can prove who you are by a                          | inswering a call on your phone.                                           |
| What phone number would you                             | like to use?                                                              |
| Canada (+1)                                             | 4161234507                                                                |
| Call me                                                 |                                                                           |
| Can me                                                  | oly. Choosing Next means that you agree to the Terms of service and Priva |
| Message and data rates may ap                           |                                                                           |
| Message and data rates may ap<br>and cookies statement. |                                                                           |

### STEP 11: ANSWER THE PHONE CALL AND PRESS "#" FOR APPROVAL.

### STEP 12: SUCCESSFUL PHONE REGISTRATION MESSAGE WILL APPEAR. CLICK NEXT.

| example@org.ca                          |                           |
|-----------------------------------------|---------------------------|
| Approve sign in                         | request                   |
| We're calling your ph continue.         | none. Please answer it to |
| More information                        |                           |
|                                         | Cancel                    |
|                                         |                           |
| Please contact itsupport@<br>assistance | vha.ca if you need        |

| Keep your account secure                              |      |
|-------------------------------------------------------|------|
| Phone                                                 |      |
| Call answered. Your phone was registered successfully |      |
|                                                       | Next |
|                                                       |      |

### STEP 13: ANOTHER CONFIRMATION MESSAGE FOR PHONE METHOD MFA REGISTRATION WILL APPEAR. CLICK DONE.

|                               | r                 | keep your           | account              | secure                |         |
|-------------------------------|-------------------|---------------------|----------------------|-----------------------|---------|
| Succes                        | s!                |                     |                      |                       |         |
| Great job! Yo<br>Default sign | u have successful | ly set up your secu | rity info. Choose *I | Done" to continue sig | ning in |
| S Phot +16                    | ne<br>476561207   |                     |                      |                       |         |
|                               |                   |                     |                      |                       | Done    |

## STEP 14: YOUR ETHP PORTAL HOME PAGE WILL LOAD.

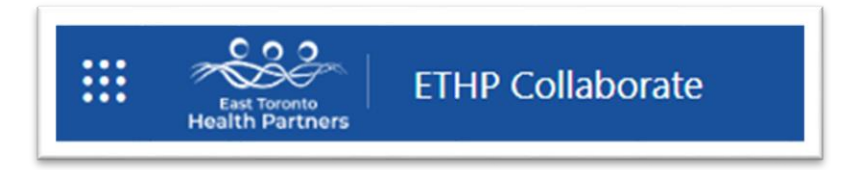